# PXHACM17

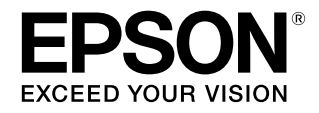

# 自動測色器マウンタ(17)

# ユーザーズガイド

本書は、本機の使用方法、メンテナンス方法、トラブル対処法 などを説明しています。 目的に応じて必要な章をお読みください。

#### マークの意味

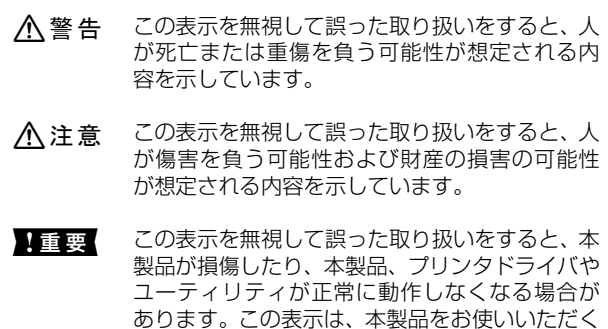

していたい して必ずお守りいただきたい内容を示していま す。

(参考) 補足説明や参考情報を記載しています。

関連した内容の参照ページを示しています。

#### 掲載画面

Þ

- 本書の画面は実際の画面と多少異なる場合があります。また、OSの違いや使用環境によっても異なる画面となる場合がありますので、ご注意ください。
- 本書に掲載する Windows の画面は、特に指定がない限り Windows 7 の画面を使用しています。

#### 掲載イラスト

本書に掲載する測色器のイラストは、特に記載がない限り ILS20EPを使用しています。

#### Windows の表記

Microsoft<sup>®</sup> Windows<sup>®</sup> XP operating system 日本語版 Microsoft<sup>®</sup> Windows Vista<sup>®</sup> operating system 日本語版 Microsoft<sup>®</sup> Windows<sup>®</sup> 7 operating system 日本語版 Microsoft<sup>®</sup> Windows<sup>®</sup> 8 operating system 日本語版 Microsoft<sup>®</sup> Windows<sup>®</sup> 8.1 operating system 日本語版

本書では、上記の OS(オペレーティングシステム)をそれぞれ「Windows XP」、「Windows Vista」、「Windows 7」、 「Windows 8」、「Windows 8.1」と表記しています。またこれらの総称として「Windows」を使用しています。

#### Mac OS の表記

Mac OS X v10.5 以降 本書では、上記各オペレーティングシステムを「Mac OS X」 と表記しています。

#### 商標

「EPSON」、「EPSON EXCEED YOUR VISON」、「EXCEED YOUR VISON」はセイコーエプソン株式会社の登録商標また は商標です。

Microsoft, Windows, Windows Vista は、米国 Microsoft Corporationの米国およびその他の国における登録商標です。 Mac、mac OS は米国およびその他の国で登録された Apple Inc. の商標です。

その他の製品名は各社の商標または登録商標です。

#### ご注意

- 本書の内容の一部または全部を無断転載することを禁止します。
- 本書の内容は将来予告なしに変更することがあります。
- 本書の内容にご不明な点や誤り、記載漏れなど、お気付きの点がありましたら弊社までご連絡ください。
- 運用した結果の影響については前項に関わらず責任を負い かねますのでご了承ください。
- 本製品が、本書の記載に従わずに取り扱われたり、不適当 に使用されたり、弊社および弊社指定以外の、第三者によっ て修理や変更されたことなどに起因して生じた障害等の責 任は負いかねますのでご了承ください。

#### 本製品を日本国外へ持ち出す場合の注意

本製品(ソフトウェアを含む)は日本国内仕様のため、本製品 の修理・保守サービスおよび技術サポートなどの対応は、日本 国外ではお受けできませんのでご了承ください。また、日本国 外ではその国の法律または規制により、本製品を使用できない ことがあります。このような国では、本製品を運用した結果罰 せられることがありますが、当社といたしましては一切責任を 負いかねますのでご了承ください。

#### 本製品の不具合に起因する付随的損害について

万一、本製品(添付のソフトウェアなども含みます)の不具合 によって所期の結果が得られなかったとしても、そのことから 生じた付随的な損害(本製品を使用するために要した諸費用、 および本製品を使用することにより得られたであろう利益の 損失など)は、補償いたしかねます。

#### 本製品の使用限定

本製品を航空機・列車・船舶・自動車などの運行に直接関わる 装置・防災防犯装置・各種安全装置など機能・精度などにおい て高い信頼性・安全性が必要とされる用途に使用される場合 は、これらのシステム全体の信頼性および安全維持のために フェールセーフ設計や冗長設計の措置を講じるなど、システム 全体の安全設計にご配慮いただいた上で当社製品をご使用い ただくようお願いいたします。本製品は、航空宇宙機器、幹線 通信機器、原子力制御機器、医療機器など、極めて高い信頼 性・安全性が必要とされる用途への使用を意図しておりません ので、これらの用途には本製品の適合性をお客様において十分 ご確認のうえ、ご判断ください。

#### 本製品の廃棄

事業所など業務でお使いのときは、産業廃棄物処理業者に廃棄 物処理を委託するなど、法令に従って廃棄してください。 一般家庭でお使いのときは、必ず法令や地域の条例、自治体の 指示に従って廃棄してください。

# もくじ

### ご使用の前に ...... 4

| 各 | 部の名称と働き                         | 4 |
|---|---------------------------------|---|
|   | 自動測色器マウンタ(17) 4<br>測色器(オプション) 5 |   |
| 取 | り扱い上のご注意                        | 6 |
|   | 測色器 6<br>バッキング 6<br>マウンタ 6      |   |

### 本機の使い方 ......7

| 作業の流れ                                                  | 7 |
|--------------------------------------------------------|---|
| 電源について                                                 | 7 |
| 対応用紙                                                   | 8 |
| マウンタ装着後のご注意                                            | 9 |
| 測色の手順                                                  | 9 |
| 自動測色器ユーティリティ起動手順 9<br>カラーキャリブレーション 9<br>測色ジョブの作成と実行 10 |   |

### メンテナンス ...... 11

各部のクリーニング手順 .....11 測色器のクリーニング .... 11 バッキング / 白基準タイル表面のクリーニン グ .... 12 紙押さえ板のクリーニング .... 13 用紙ガイドユニットのクリーニング .... 14

### 困ったときは ...... 15

| エラーメッセージが表示されたとき                                                     |  |
|----------------------------------------------------------------------|--|
| トラブルシューティング16                                                        |  |
| 用紙の表面または裏面にインクが付着する 16<br>自動測色器ユーティリティがエラー終了した 16<br>測色データに異常を感じる 16 |  |
| お問い合わせいただく前に16                                                       |  |
| エプソンのホームページの Q&A 16<br>トラブルが解消されないときは 16                             |  |

| 付録 1   | 17 |
|--------|----|
| 移動と輸送  | 17 |
| システム条件 | 17 |
| 仕様一覧   | 17 |

### 各種お問い合わせ先 ...... 19

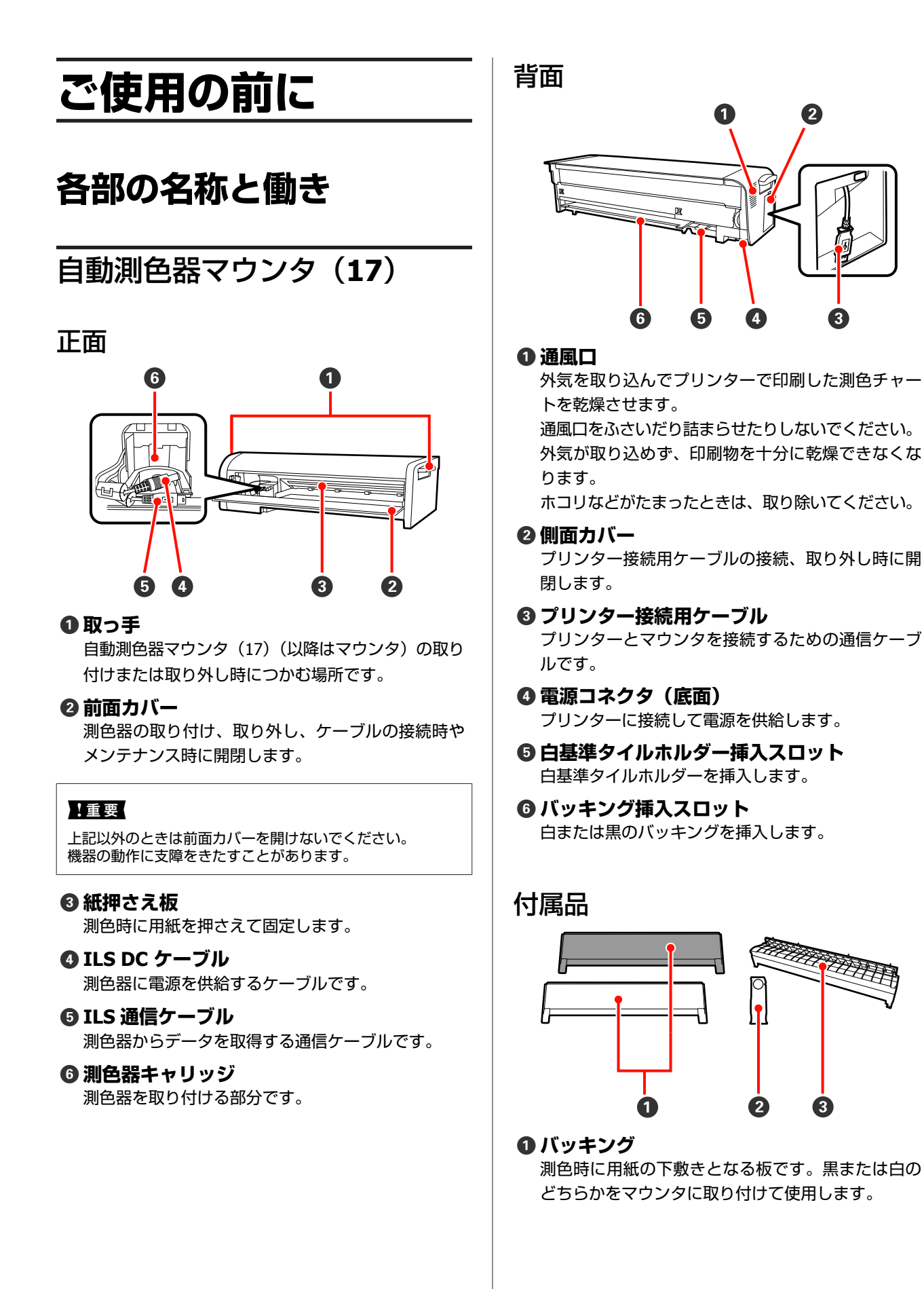

### 参考

バッキングは用途によって白と黒を使い分けてください。 以前から測色器を使用されている場合は、その仕様に合わせ てください。

#### 2 白基準タイルホルダー

白基準タイルを格納します。

#### ③ 自動測色器マウンタ用 用紙ガイドユニット マウンタ使用時に装着します。 用紙の経路を補正します。

### 測色器(オプション)

### 参考

本機は、測色器がないと動作しません。別オプションの測色 器をお買い求めください。

### ILS20EP/ILS20EPUV

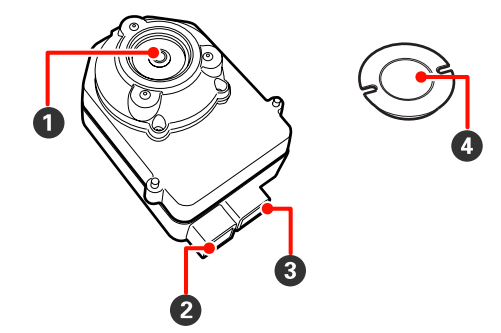

#### ILS30EP

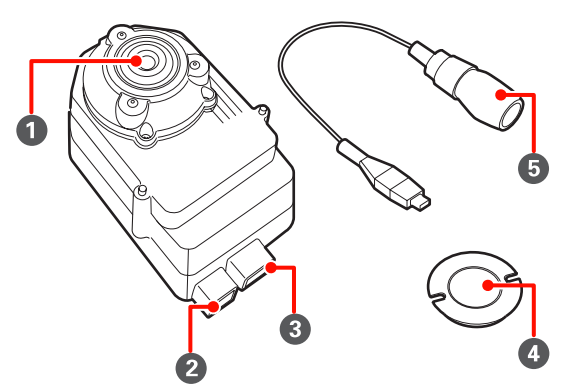

### ● レンズ

測色時に印刷物をここからスキャンします。

### Ø ILS DC コネクター

ILS20EP/ILS20EPUV は、マウンタ(正面)にある測 色器キャリッジの ILS DC ケーブルに直接接続しま す。

ILS30EP は、ここに DC コネクター接続ケーブルを接 続して、測色器キャリッジの ILS DC ケーブルに接続 します。

### ❸ 通信コネクター

マウンタ(正面)にある測色器キャリッジの ILS 通信 ケーブルに接続します。

#### ❹ 白基準タイル

測色値の基準となる白いタイルです。 白基準タイルホルダーにセットして使用します。

### !重要

測色器と白基準タイルは必ず購入時に同梱されていたセット でご使用ください。

工場では測色器と白基準タイルをセットで調整して、同じ番 号をつけて出荷しています。複数台ご購入の場合は必ず白基 準タイルと同じ番号の測色器をセットでご使用ください。

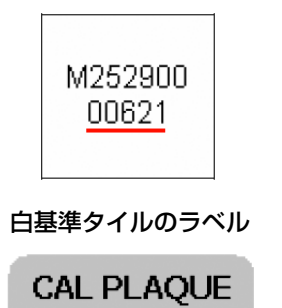

測色器のラベル

000621

### ⑤ DC コネクター接続ケーブル(ILS30EP のみ)

測色器の ILS DC コネクターと測色器キャリッジの ILS DC ケーブルに接続します。

# 取り扱い上のご注意

### 測色器

レンズに直接手で触れたり、下向きに置いたりしないでください。

傷や汚れが付くと測色結果に影響を及ぼすことがありま す。

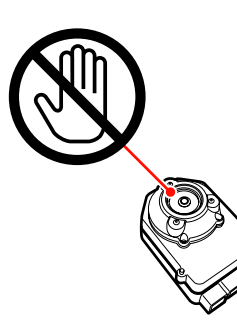

白基準タイルの白い面を触らないでください。
 傷や汚れが付くと測色結果に影響を及ぼすことがあります。

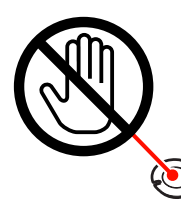

### !重要

白基準タイルを割ったりなくしたりしないでください。白基 準タイルのみの購入はできません。測色器とセットでご購入 いただくことになります。

### バッキング

バッキングの表面を傷付けたり、汚したりしないでくだ さい。

傷や汚れが付くと測色結果に影響を及ぼすことがありま す。

### !重要

バッキングは大変壊れやすい部品です。落としたり、ぶつけ たりしないでください。

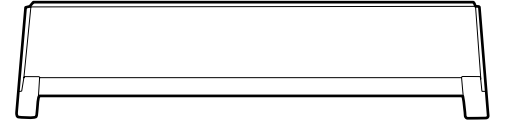

### マウンタ

動作中は、下図の部分には触らないでください。 マウンタ内部への不必要な接触は機器の動作に支障をき たすおそれがあります。

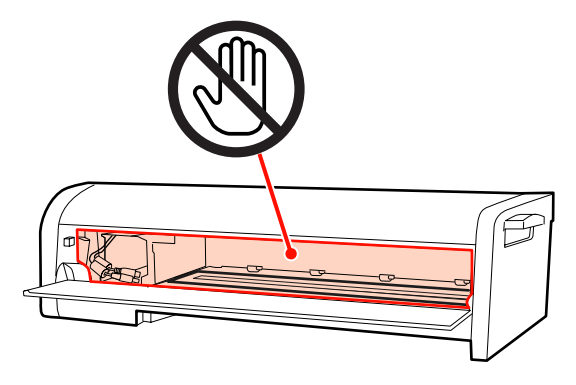

本機の使い方

本機はプリンターに装着して使用する自動測色システムです。対象プリンターは、カタログやプリンターのマニュアルで ご確認ください。

ここでは、本機のソフトウェアディスク(自動測色器 Software Disc)に収蔵されている自動測色器ユーティリティを使用した手順を説明します。

#### !重要

自動測色器ユーティリティを使用するには、お使いのコンピューターに、エプソン製プリンタードライバーを事前にインストールしてください。エプソン製プリンタードライバー非対応の製品ではお使いいただけません。

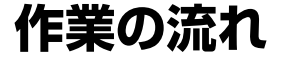

#### ● プリンターの確認

プリンターのセットアップ(本体セットアップ、プリンタードライバーインストール)が完了し、電源が入って使用できる状態になっていることを確認してください。

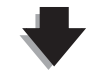

② カラーキャリブレーション △ 「カラーキャリブレーション」9 ページ 自動測色器ユーティリティからカラーキャリブレーション(ColorBase)を起動してプリンターのキャリブレーションを行います。

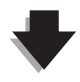

#### ❸ 測色 ∠?? 「測色ジョブの作成と実行」10 ページ

自動測色器ユーティリティで[測色ジョブの作成と実行]を起動し、実行する作業を選択します。 また、[ジョブの状態確認]を起動すると、現在実行中のジョブの状態が確認できます。

詳細は各画面上のヘルプをご覧ください。

### 電源について

本機には電源を入れたり切ったりするためのスイッチはありません。 プリンター接続用ケーブルを接続後、プリンターの電源を入れると同時に、電源が入ります。 プリンターの電源を切ると、電源が切れます。

#### !重要

本機を使用するときは、プリンター接続用ケーブルを接続してからプリンターの電源を入れてください。プリンターの電源が入っている状態でプリンター接続用ケーブルを接続すると、本機が正常に動作しません。

## 対応用紙

本機の対応用紙は、以下の通りです。

### 参考

自動測色器ユーティリティの対応用紙はヘルプでご確認ください。

| <b>用紙サイズ</b><br>(ロール紙/単票紙共<br>通) | <ul> <li>■ 自動測色</li> <li>用紙幅: 203mm (8 イ</li> <li>用紙長: 254mm (10 イ</li> <li>■ 手差し測色</li> <li>用紙幅: 203mm (8 イ</li> <li>用紙長: 323mm~594r</li> </ul> | ンチ)~432mm(17 インチ)<br>インチ)~594mm(A2 縦長) *<br>ンチ)~432mm(17 インチ)<br>nm(A2 縦長) |
|----------------------------------|----------------------------------------------------------------------------------------------------|----------------------------------------------------------------------------|
| 用紙種類                             | ロール紙                                                                                                    | プロフェッショナルフォトペーパー<厚手光沢>                                                     |
|                                  |                                                                                                    | プロフェッショナルフォトペーパー<厚手半光沢>                                                    |
|                                  |                                                                                                    | プロフェッショナルフォトペーパー<厚手絹目>                                                     |
|                                  |                                                                                                    | プロフェッショナルフォトペーパー<厚手微光沢>                                                    |
|                                  |                                                                                                    | プロフェッショナルフォトペーパー<薄手光沢>                                                     |
|                                  |                                                                                                    | プロフェッショナルフォトペーパー<薄手半光沢>                                                    |
|                                  |                                                                                                    | PX/MC プレミアムマット紙                                                            |
|                                  |                                                                                                    | プロフェッショナルプルーフィングペーパー                                                       |
|                                  |                                                                                                    | Epson Proofing Paper White Semimatte                                       |
|                                  |                                                                                                    | UltraSmooth Fine Art Paper                                                 |
|                                  |                                                                                                    | Textured Fine Art Paper                                                    |
|                                  | 単票紙                                                                                                    | 写真用紙<光沢>                                                                   |
|                                  |                                                                                                    | 写真用紙 <絹目調>                                                                 |
|                                  |                                                                                                    | フォトマット紙/顔料専用                                                               |
|                                  |                                                                                                    | Ultra Smooth Fine Art Paper                                                |
|                                  |                                                                                                    | 画材用紙/顔料専用                                                                  |
|                                  |                                                                                                    | Velvet Fine Art Paper                                                      |

\* ロール紙では測色動作上、用紙長の上限はありませんが、測色精度が保証できる長さは A2 縦長(594.0mm)までです。

### マウンタ装着後のご注意

プリンターで印刷するときは、以下の制限事項がありま す。

- ・自動カット時の最短の用紙長さ(通常 80-127mm)が
   210mmになります。
- •単票紙のスタック可能枚数は全用紙種類、1枚になります。
- 前面手差しによる給紙はできません。
- ロール紙での四辺フチなしカットはできません。

また、測色動作中は以下の状態になりやすいのでご注意 ください。

- 光沢紙は用紙表面に擦り傷やプリンターのローラー跡が 付くことがあります。
- 用紙の種類や印刷内容によっては、印刷後に用紙が波 打って、測色精度に影響が出ることがあります。
- 印刷後、乾燥時間が短いと用紙表面に紙押さえ板の跡が 残って、測色精度に影響が出ることがあります。

詳細はプリンターのマニュアルを参照してください。

### 測色の手順

ここでは本機用の動作ツール自動測色器ユーティリティ を使用した測色の作業手順を紹介します。 各設定項目の詳細はヘルプをご覧ください。

#### 参考

ICC プロファイルは自動測色器ユーティリティだけでは作成 できません。市販のプロファイル作成用ソフトウェアが別途 必要です。

### 自動測色器ユーティリティ起動 手順

自動測色器ユーティリティの起動手順は、以下の通りで す。

#### Windows の場合

[スタート] - [すべてのプログラム] - [自動測色器ユー ティリティ] - [自動測色器ユーティリティ] の順にクリッ クします。

#### Mac OS X の場合

[ハードディスク] - [アプリケーション] (Applications) フォルダー - [Epson Software] フォルダー - [自動測色 器ユーティリティ] フォルダー - [自動測色器ユーティリ ティ] アイコンの順にダブルクリックします。

### カラーキャリブレーション

自動測色器ユーティリティでは、高精度で色差が少ない 印刷品質を保持するためにカラーキャリブレーションを 実施できます。 2週間~1ヵ月に1度、定期的にカラーキャリブレーショ ンを行うことをお勧めします。

### 1 プリンターの電源を入れ、用紙をセットします。

用紙のセット方法は、プリンターのマニュアルを参照してください。

∠∽ 「対応用紙」8ページ

# 2 自動測色器ユーティリティを起動します。 ∠⑦ 「自動測色器ユーティリティ起動手順」9ペー

∠3 |目動測色器ユーティリティ起動手順]9ページ

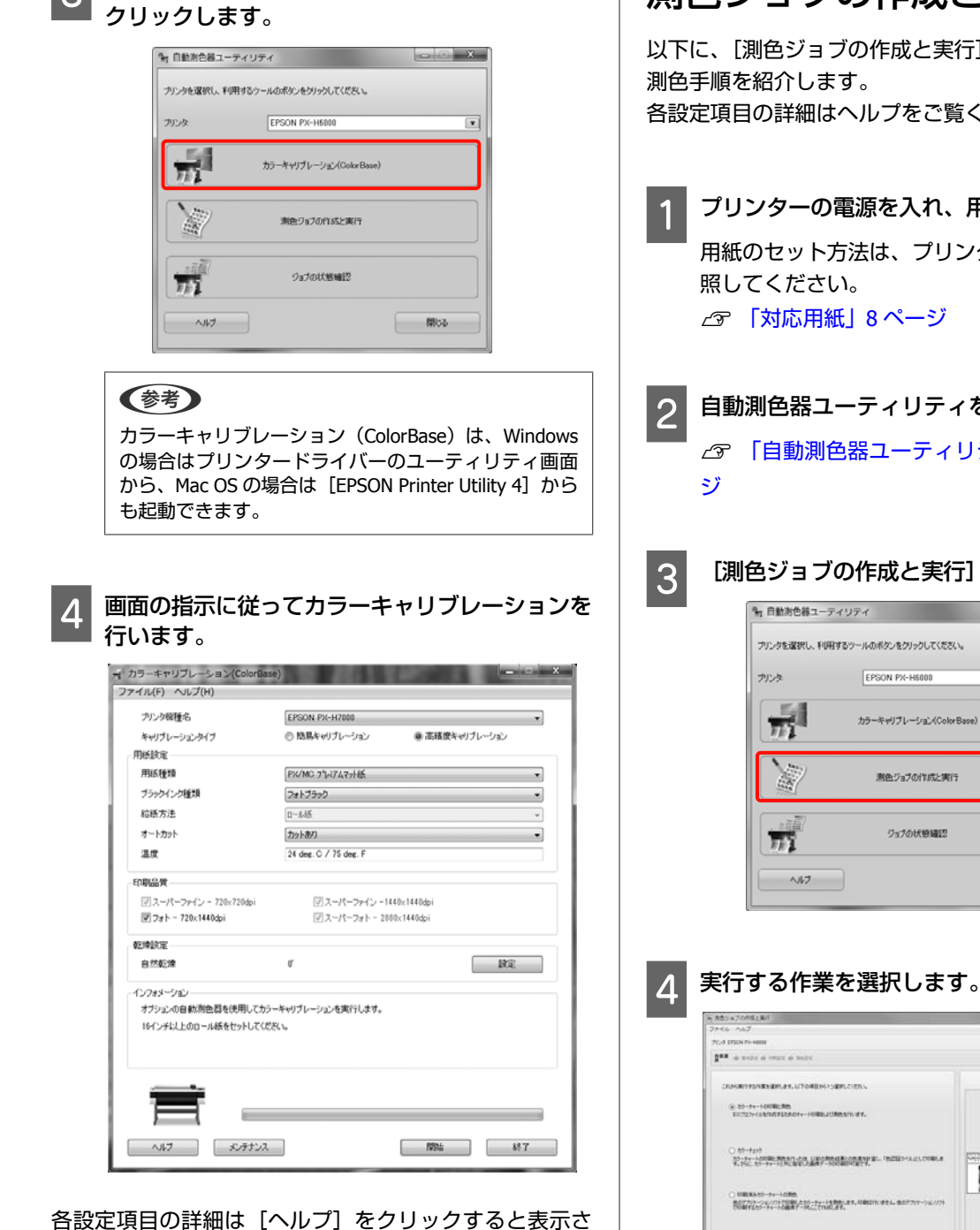

[カラーキャリブレーション (ColorBase)] を

れます。

3

測色ジョブの作成と実行

以下に、[測色ジョブの作成と実行]を使用した基本的な 各設定項目の詳細はヘルプをご覧ください。

- プリンターの電源を入れ、用紙をセットします。 用紙のセット方法は、プリンターのマニュアルを参
  - 自動測色器ユーティリティを起動します。 △ 「自動測色器ユーティリティ起動手順」9ペー

[測色ジョブの作成と実行]をクリックします。

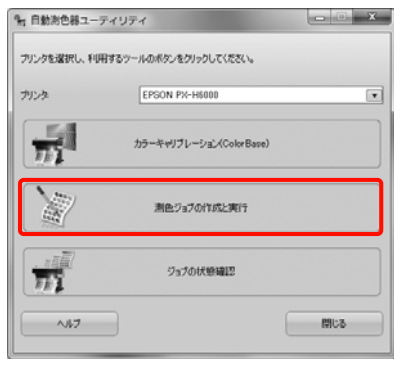

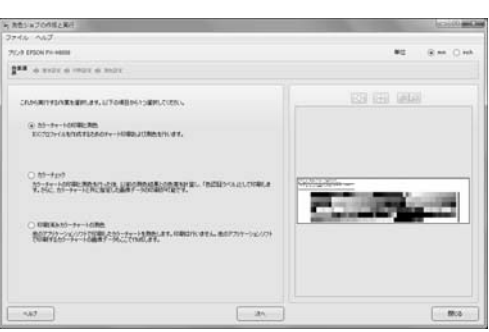

以降はそれぞれの作業のウィザードに従って設定を 行ってください。

各設定項目の詳細は [ヘルプ] をクリックすると表 示されます。

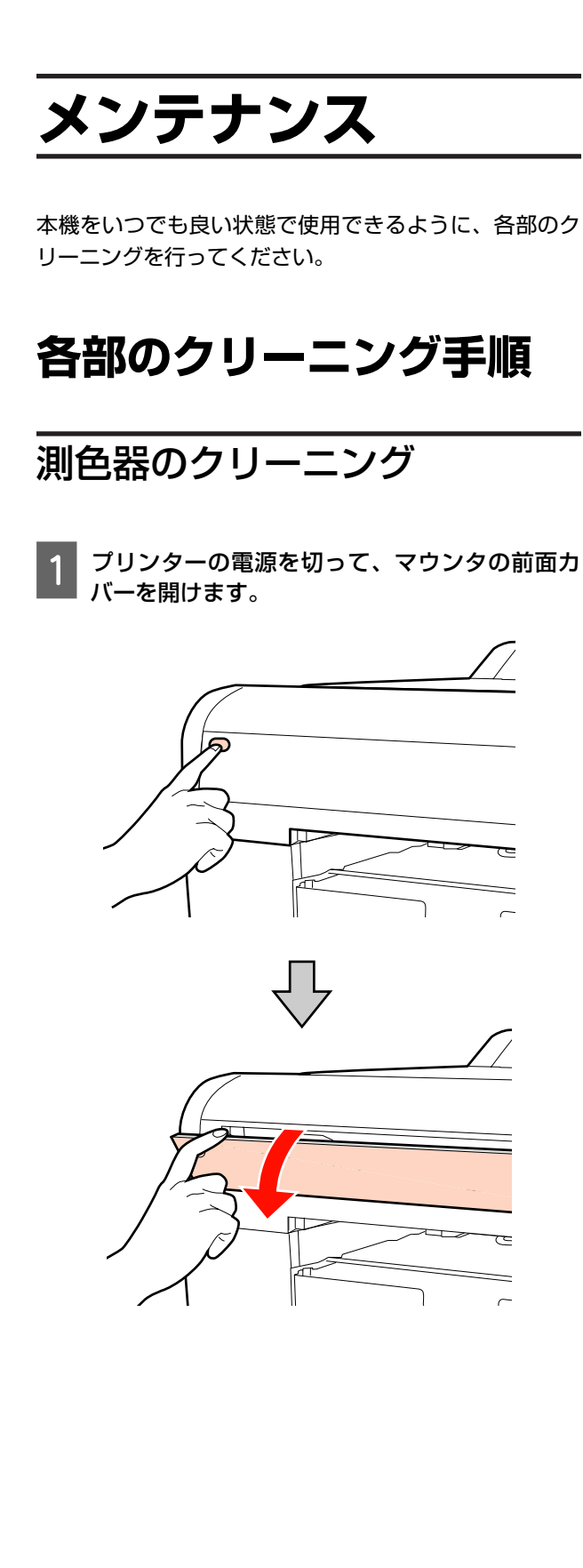

2 測色器に接続されているケーブル2本を抜きます。

### ILS20EP/ILS20EPUV

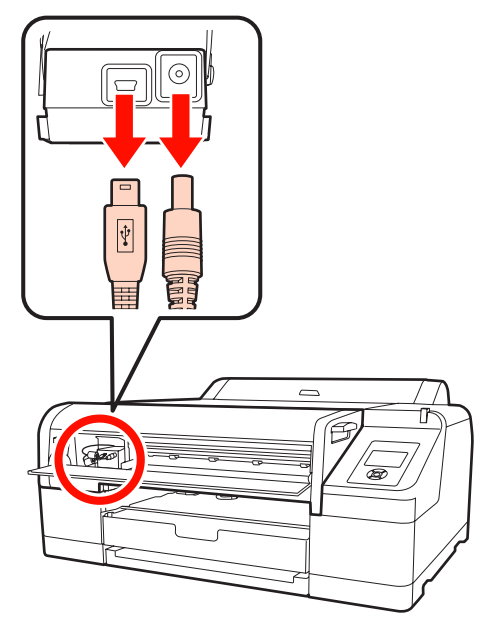

### ILS30EP

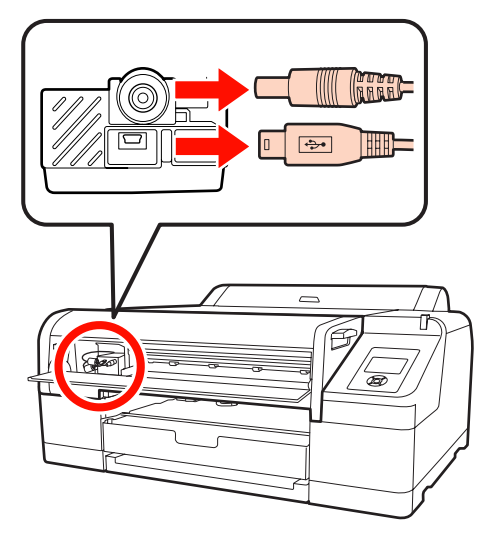

3 測色器の後部を少し持ち上げてから取り外しま す。

### !重要

測色器を取り外すときは、落としたりぶつけたりしな いでください。測色器のレンズが傷ついたり、測色器 が壊れたりするおそれがあります。

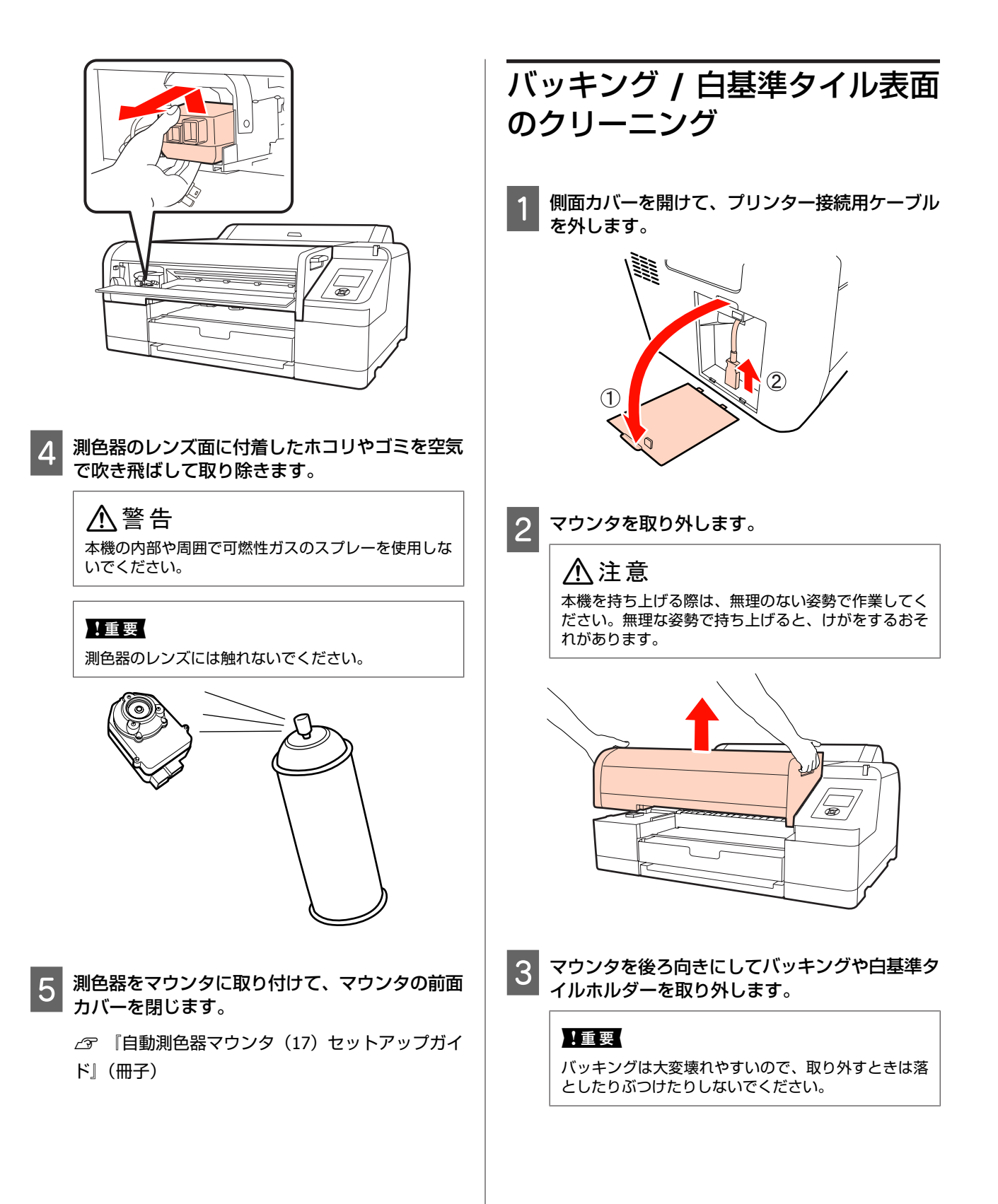

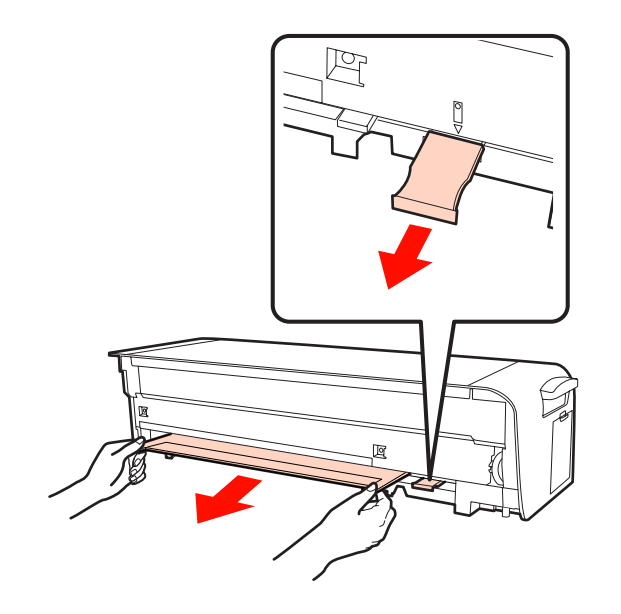

白基準タイルホルダーから、白基準タイルを取り 4 外します。

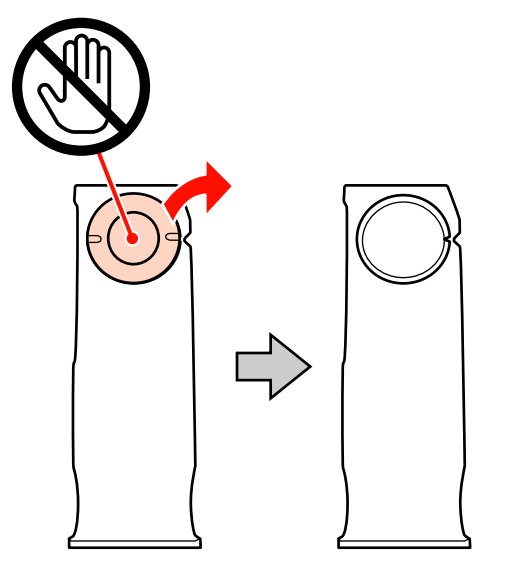

5 乾いた柔らかいかして、山上 の表面の汚れをふき取ります。 乾いた柔らかい布で、白基準タイルやバッキング

汚れがひどいときは水に柔らかい布を浸し、よく 絞ってからふいてください。その後、乾いた柔らか い布で水気をふき取ってください。

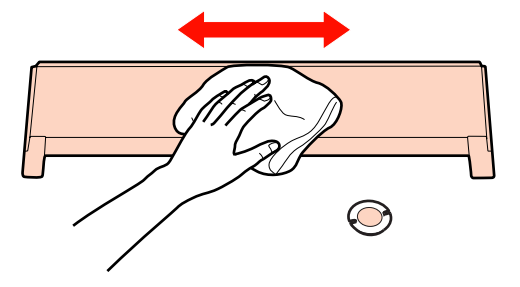

- 6 『自動測色器マウンタ(17)セットアップガイ ド』(冊子)を参照してマウンタのセットアップ をします。
  - △ 『自動測色器マウンタ(17) セットアップガイ ド』(冊子)

### 紙押さえ板のクリーニング

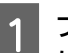

プリンターの電源を切って、マウンタの前面カ バーを開けます。

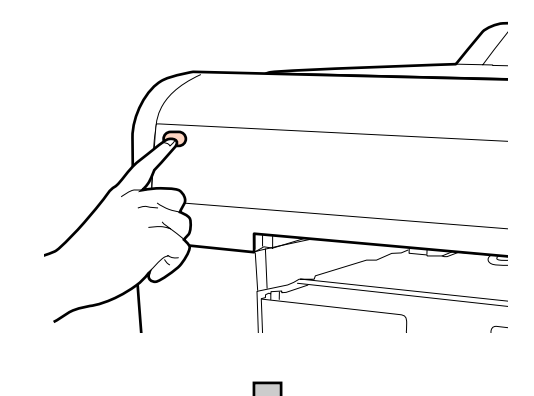

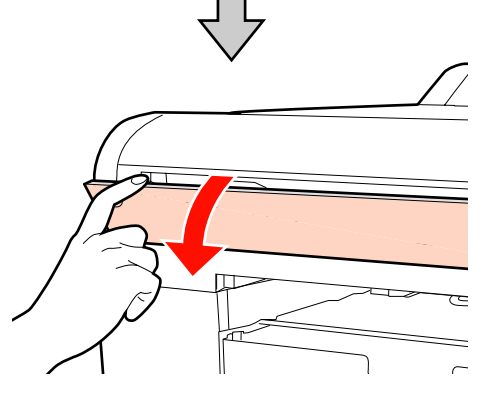

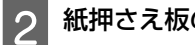

紙押さえ板の両端を持って手前に倒します。

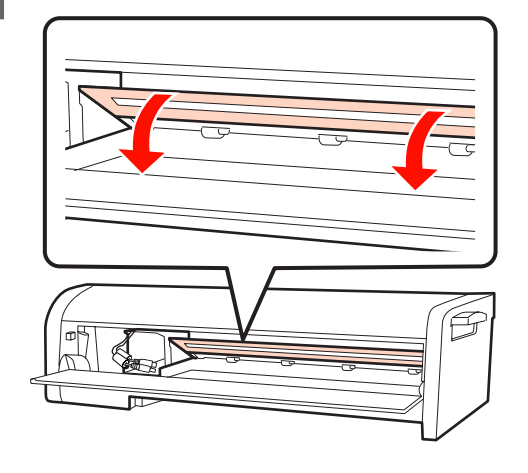

3 中性洗剤を少量入れた水に柔らかい布を浸し、よ く絞ってから図のように紙押さえ板の下側(用紙 に接する面)の汚れをふき取ります。

その後、乾いた柔らかい布で水気をふき取ってください。

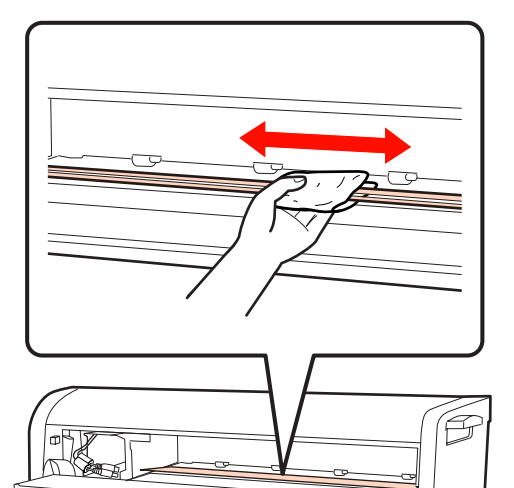

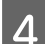

マウンタの前面カバーを閉じます。

### 用紙ガイドユニットのクリーニ ング

プリンターのオートカッターを使用すると、用紙ガイド ユニットに、用紙カット時の紙粉(白い粉のようなもの) がたまります。以下の手順で定期的(1ヵ月に1回程度) に紙粉を取り除いてください。

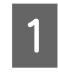

側面カバーを開けて、プリンター接続用 USB ケーブルを外します。

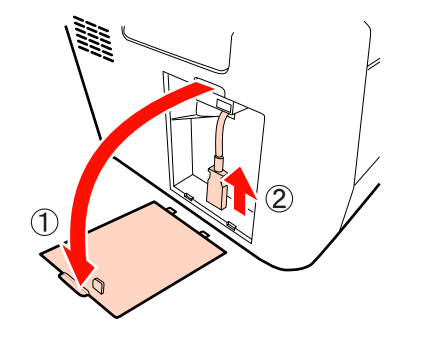

2 マウンタを取り外します。

#### ⚠注意

本機を持ち上げる際は、無理のない姿勢で作業してく ださい。無理な姿勢で持ち上げると、けがをするおそ れがあります。

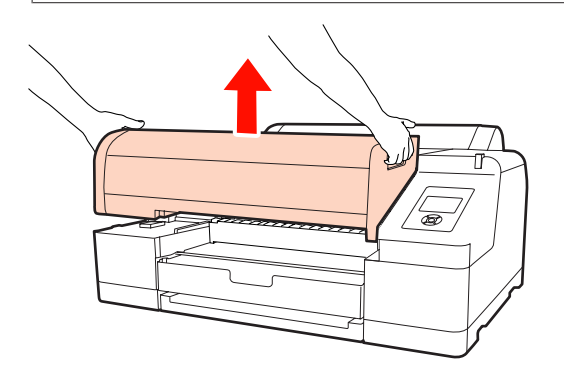

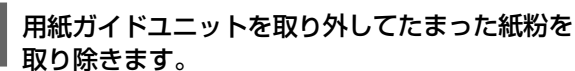

3

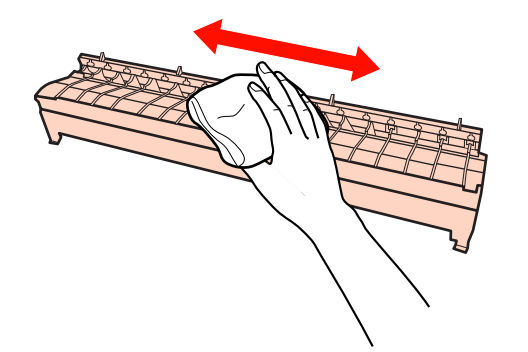

- 4 用紙ガイドユニットを元に戻して、マウンタを装 着します。 その後、プリンター接続用ケーブルを接続しま す。
  - ∠3 『自動測色器マウンタ(17)セットアップガイド』(冊子)

# 困ったときは

### エラーメッセージが表示されたとき

本機に関するエラー(正常でない状態)が発生したときは、プリンターの大型アラートランプや操作パネルのランプが点灯してお知らせするとともに画面にメッセージが表示されます。

表示されるメッセージは以下の通りです。エラーメッセージが表示された際は、対処方法の記載を確認し必要な処置をしてください。

| エラーメッセージ                                                                                    | 対処方法                                                                                                    |
|---------------------------------------------------------------------------------------------|----------------------------------------------------------------------------------------------------|
| <b>エラーメッセージ</b><br>自動測色器エラー<br>マニュアルを参照して対処方法を確<br>認してください<br>XX<br>(XX にはエラー番号が表示されま<br>す) | 対処方法<br>エラー番号を確認して、以下の対処をしてください。<br>・エラー番号が 01 と表示されたとき<br>ブリンターの電源を切ってからマウンタを取り外します。正しく取り付け直してブリン<br>ターの電源を入れてください。<br>②「メンテナンス」11ページ<br>②「自動測色器マウンタ(17)セットアップガイド」(冊子)<br>再び同じエラーが発生するときは、お買い求めの販売店またはエプソンサービスコールセ<br>ンターに連絡してください。<br>・エラー番号が 02 と表示されたとき<br>ブリンターの電源を切ってからマウンタを取り外して、用紙ガイドユニットを正しく取り<br>付け直します。その後、マウンタを正しく取り付けてプリンターの電源を入れてくださ<br>い。<br>③「自動測色器マウンタ(17)セットアップガイド」(冊子)<br>・エラー番号が 13 または 15 と表示されたとき<br>ブリンターの電源を切ってからマウンタを取り外します。バッキングの周囲に梱包材や異<br>物があれば取り除き、バッキングを正しく取り付け直します。マウンタを正しく取り付け<br>直してプリンターの電源を入れてください。<br>④「メンテナンス」11ページ<br>③「自動測色器マウンタ(17)セットアップガイド」(冊子) |
|                                                                                             | <ul> <li>□□□□□□□□□□□□□□□□□□□□□□□□□□□□□□□□□□□□</li></ul>                                                                                                    |
|                                                                                             | センターに連絡してください。                                                                                                    |
| 自動測色器未接続<br>自動測色器のケーブルを接続し、電<br>源を入れ直してください                                                 | プリンターの電源を切ってからマウンタのプリンター接続用ケーブルを接続します。ケーブ<br>ルを正しく接続したらプリンターの電源を入れてください。<br>∠☞ 『自動測色器マウンタ(17)セットアップガイド』(冊子)                                                                                                    |

トラブルシューティング

### 用紙の表面または裏面にインク が付着する

紙押さえ板またはバッキングにインクが付着し、用紙に 転写されている可能性があります。このようなときは紙 押さえ板やバッキングのクリーニングをしてください。 *C* 「メンテナンス」11 ページ

### \_\_\_\_\_\_ 自動測色器ユーティリティがエ ラー終了した

[測色ジョブの作成と実行]で実行中の作業の[状態] が[エラー終了]になったときは、[ジョブの状態確認] を起動してエラー内容を確認してください。各エラーメッ セージの対処方法は、自動測色器ユーティリティのヘル プをご覧ください。

エラーメッセージの確認方法は以下の通りです。

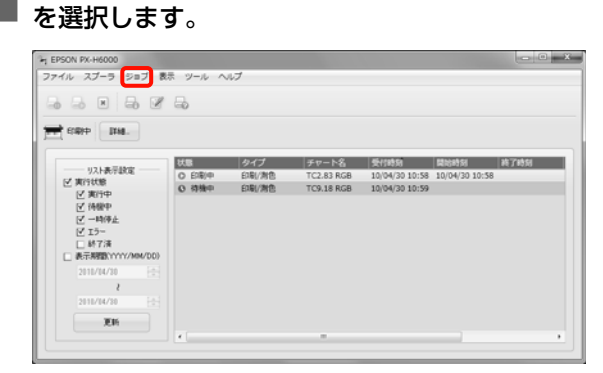

実行中の作業画面で [ジョブ] - [プロパティ]

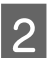

[ログ] タブをクリックします。

| - JU/134      |                              |                             |
|---------------|------------------------------|-----------------------------|
| プリンタ<br>チャート名 | EPSON PX-H6000<br>TC2.83 RGB |                             |
| tte neure     | 画体設定 労会設定 0グ                 |                             |
| 受付利用          | 10/04/20 11:01               |                             |
| 19310149120   | 10/04/30 1102                | REPORT BROOM                |
| 終了時時          | 10/04/30 11:06               |                             |
| 状態            | エラー終了                        | Contraction of the American |
|               | IM                           |                             |
|               | 65                           |                             |
| (18) 办 化涂     | 780 + M7                     |                             |
|               | 1009a7 2009a7                |                             |

3 [エラーログ] に表示されたメッセージを確認します。

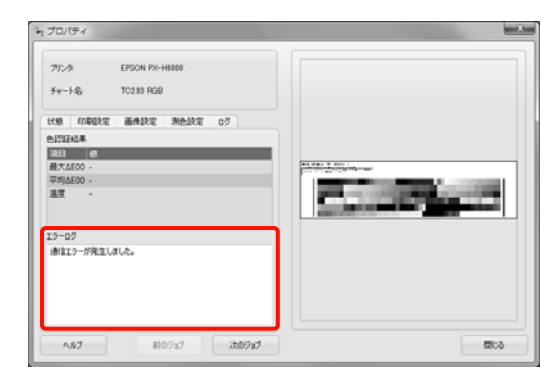

### 測色データに異常を感じる

保存した測色データに異常が感じられるときは、マウン タと測色器の状態を確認し、必要に応じてメンテナンス をしてください。 ∠☞ 「メンテナンス」11 ページ

# お問い合わせいただく前に

トラブルが発生したときは、以下をご確認いただくと解 消できることがあります。

### エプソンのホームページの Q&A

エプソンのホームページ(http://www.epson.jp)では、 お問い合わせの多い内容を Q&A 形式でご紹介していま す。

トラブルや疑問の解消にお役立てください。

### トラブルが解消されないときは

メンテナンスをしてもエプソンのホームページで確認を しても、トラブルが解消できないときは、お買い求めい ただいた販売店、またはエプソンインフォメーションセ ンターにご相談ください。

∠ ⑦ 「各種お問い合わせ先」19ページ

付録

# 付録

### 移動と輸送

本機を輸送するときは、以下をご覧になり、購入時と同 じ状態に梱包してください。

### マウンタと測色器の取り外し方

∠중 「メンテナンス」11ページ

### 再梱包手順

本機 △ 『自動測色器マウンタ(17)セットアップガイ ド』(冊子) 測色器 △ 』)測色器に添付の『再梱包手順書』(シート)

# システム条件

本機を使用するためのコンピューターおよびシステムの 推奨条件はソフトウェアの ReadMe.txt をご覧ください。

### !重要

自動測色器ユーティリティをご使用の場合は、エプソン製プ リンタードライバーのインストールが必要です。

### 仕様一覧

|                 |    | 本体仕様                                                                             |
|-----------------|----|----------------------------------------------------------------------------------|
| 型番              |    | PXHACM17                                                                         |
| 測定デバイス          | ζ  | X-Rite ILS20EP(UV フィルタなし)、<br>X-Rite ILS20EPUV(UV フィルタあ<br>り)、<br>X-Rite ILS30EP |
| 測色方式            |    | ライン測色                                                                            |
| 測色可能幅           |    | 422mm                                                                            |
| 測定可能長           |    | 最大 600mm                                                                         |
| バッキング仕          | Ł様 | 白/黒 ISO13655 準拠                                                                  |
| 環境条件            | 温度 | 動作時∶10~35℃<br>保管時∶-20~40℃                                                        |
|                 | 湿度 | 動作時∶30~80%(非結露)<br>保管時∶5~85%(非結露)                                                |
| 外形寸法<br>(W×D×H) |    | 725mm×266mm×193mm                                                                |

|                | 本体仕様                                               |
|----------------|----------------------------------------------------|
| 重量<br>(マウンタ単体) | 約 8.7kg                                            |
| 電源電圧           | 入力 DC42V                                           |
| DC 出力          | 5.5V/1.0A(測色器電源用)                                  |
| 同梱品            | 白基準タイルホルダー、バッキング<br>(白/黒)、自動測色器マウンタ用 用<br>紙ガイドユニット |

|        | 測色器仕様                                                                                                    |
|--------|----------------------------------------------------------------------------------------------------|
| 型番     | ILS20EP、ILS20EPUV、ILS30EP                                                                                                    |
| 光源     | <b>ILS20EP、ILS20EPUV</b> :<br>タングステンランプ<br><b>ILS30EP</b> :<br>タングステンランプおよび UV-LED                                                                                      |
| 測定幾何条件 | 0°/45°                                                                                                    |
| 測定口径   | 直径 3.55mm                                                                                                    |
| 視野角    | 2°/10°                                                                                                    |
| 測定条件   | ILS20EP:<br>ISO 13655「M0」(UV あり)<br>ILS20EPUV:<br>ISO 13655「M2」(UV 除去)<br>ILS30EP*1:<br>ISO 13655「M0」(UV あり)<br>ISO 13655「M1」(D50 シミュレー<br>ション)<br>ISO 13655「M2」(UV 除去) |
| 分光波長域  | 400~700nm                                                                                                    |
| 分光     | 測定:16 ポイント<br>出力:31 ポイント                                                                                                    |
| 光源タイプ  | ILS20EP、ILS20EPUV:<br>A,C,D50,D55,D65,D75,F2,F7,F11,F12<br>ILS30EP:<br>A,C,D50,D55,D65,D75,F2,F7,F8,F10,<br>F11,F12                                                     |
| 測定範囲   | 0-150% R(反射)                                                                                                    |
| 繰り返し精度 | 最大 0.2 dEcmc/白タイル<br>最大 0.8 dEcmc/黒タイル                                                                                                    |

|                 | 測色器仕様                                                                                                    |
|-----------------|----------------------------------------------------------------------------------------------------|
| 器差              | <b>ILS20EP、ILS20EPUV</b> :<br>平均 0.5 dEcmc/BCRA タイル ILS20EP<br>基準<br>最大 1.0 dEcmc/BCRA タイル ILS20EP<br>基準<br><b>ILS30EP</b> :<br>平均 0.5 dEcmc/BCRA タイル ILS30EP<br>基準<br>最大 1.0 dEcmc/BCRA タイル ILS30EP<br>基準 |
| 推奨校正頻度*2        | 1年                                                                                                    |
| 外形寸法<br>(W×D×H) | ILS20EP、ILS20EPUV:<br>71.0mm×100.4mm×53.5mm<br>ILS30EP:<br>71.0mm×107.8mm×53.5mm                                                                                                    |
| 重量<br>(測色器単体)   | <b>ILS20EP、ILS20EPUV</b> :<br>約 130g<br><b>ILS30EP</b> :<br>約 160g(DC 接続ケーブル含まず)                                                                                                    |
| 同梱品             | <b>ILS20EP、ILS20EPUV</b> :<br>白基準タイル<br><b>ILS30EP</b> :<br>白基準タイル、変換ケーブル                                                                                                    |

- \*1 アプリケーションソフトウエアで測定条件の切り 替え可能
- \*2 再校正に関するお問い合わせは、エプソンインフォ メーションセンターにご相談ください。
   △ 「各種お問い合わせ先」19ページ

測色器を再校正に出すときは、以下の点にご注意 ください。

- 再校正は、有償です。(費用は、再校正の内容に よって異なります。)
- 測色器と白基準タイルを購入時のセットで再校 正に出してください。

### !重要

工場では測色器と白基準タイルをセットで調整して、 同じ番号をつけて出荷しています。必ず白基準タイル と同じ番号の測色器をセットで校正に出してください。

 輸送時は、保護材や梱包材を使用して購入時と 同じ状態に梱包してください。梱包手順 28 「移 動と輸送」17ページ

# 各種お問い合わせ先

|                                                                                                    | v.epson.jp                                                                                                    | /taq/                                                                                                    |                                                                          |
|----------------------------------------------------------------------------------------------------|----------------------------------------------------------------------------------------------------|----------------------------------------------------------------------------------------------------|--------------------------------------------------------------------------|
| エブソンサービス:                                                                                                    | コールセン<br>ゎせ・出張修む                                                                                                    | <b>クー</b><br>単保守契約のお申し込み先                                                                                                    |                                                                          |
| 050-315                                                                                                    | 5-860                                                                                                    |                                                                                                    |                                                                          |
|                                                                                                    | 旧できない                                                                                                    | ●<br>場合は、042-511-2949へお問い合わせください。                                                                                                    |                                                                          |
| 多理品送付・持ち込<br>時買い上げの販売店様                                                                                                    | ひみ依頼先                                                                                                    | ~ コーン・・・・・・・・・・・・・・・・・・・・・・・・・・・・・・・・・・・・                                                                                                    | い。                                                                       |
| 拠 点 名                                                                                                    |                                                                                                    | 所在地                                                                                                    | 電話番号                                                                     |
| 札幌修理センター                                                                                                    | 7003-00                                                                                                    | 21 札幌市白石区栄通4-2-7 エプソンサービス(株)                                                                                                    | 011-805-2886                                                             |
| 松本修理センター                                                                                                    | 7390-12                                                                                                    | 43 松本市神林1563 エプソンサービス(株)                                                                                                    | 050-3155-7110                                                            |
| 東京修理センター                                                                                                    | ₹191-00                                                                                                    | 12 東京都日野市日野347 エプソンサービス(株)                                                                                                    | 050-3155-7120                                                            |
| 鳥取修理センター                                                                                                    | 〒689-11                                                                                                    | 21 鳥取市南栄町26-1 エプソンリペア(株)                                                                                                    | 050-3155-7140                                                            |
| 福岡修理ヤンター                                                                                                    | 7812-00                                                                                                    | 41 福岡市博多区吉塚8-5-75 初光流通センタービル3E エプ・ハサービス(株)                                                                                                    | 050-3155-7130                                                            |
| <br>沖縄修理ヤンター                                                                                                    | 7900-00                                                                                                    | 27 那覇市山下町5-21 沖縄涌塱社ビル2F エプ・パサービス(株)                                                                                                    | 098-852-1420                                                             |
| *修理について詳! /!                                                                                                    | 」1000-00<br>ま エプ <i>トル</i>                                                                                                    | こ、 ハル##ハ1944   #JOと   /T@###ExElver エンノンシー こへ(M)                                                                                                    |                                                                          |
|                                                                                                    | 、(ドアtoド                                                                                                    | アサービス)に関するお問い合わせ先                                                                                                    |                                                                          |
|                                                                                                    | はす。許しくは                                                                                                    | ト記のエノソンのホームペーシでご確認くたさい。                                                                                                    |                                                                          |
| 、一副初家が展催からさい<br>別取修理サービス(ドア・<br>多理完了後弊社からご目                                                                                                    | はす。詳しては<br>toドアサービ<br>自宅へお届け                                                                                                    | ト記のエフソンのホームヘーンでご確認ください。<br>ス)とはお客様のご希望日に、ご指定の場所へ、指定業者が修理品をお引取りにお伺<br>する有償サービスです。*梱包は業者が行います。                                                                                                    | ]いし、                                                                     |
| ーーのメリタント履催からさい<br>別取修理サービス(ドア・<br>多理完了後弊社からご<br>引取修理サービス(ド                                                                                                    | はす。詳しては<br>toドアサービ<br>自宅へお届け<br>でtoドアサー                                                                                                    | ト記のエフソンのホームヘーンでご確認ください。<br>ス)とはお客様のご希望日に、ご指定の場所へ、指定業者が修理品をお引取りにお伺<br>する有償サービスです。*梱包は業者が行います。<br>-ビス)受付電話 <b>050-3155-7150</b>                                                                                                    | ]いし、                                                                     |
| →一回23(東27)破理リービス(ドア・<br>5)取修理サービス(ドア・<br>5)取修理サービス(トア・<br>5)取修理サービス(ト<br>3)上記電話番号をご:                                                                                                    | はす。詳しくは<br>toドアサービ<br>自宅へお届け<br>デTtoドアサー<br>利用できな(                                                                                                    | ト記のエフソクのホームヘーションでは確認ください。<br>ス)とはお客様のご希望日に、ご指定の場所へ、指定業者が修理品をおう取りにお伺<br>する有賞サービスです。*梱包は業者が行います。<br>-ビス)受付電話 <b>050-3155-7150</b><br>い場合は、0263-86-9995へお問い合わせください。                                                                                                    | ]いし、<br>                                                                 |
| 一回が3家7歳程かどさい     「同び修理サービス(ドア     写取修理サービス(ドア     引取修理サービス(ド     引取修理サービス(ド     に)上記電話番号をご     に     引取修理サービス(ド     こ)上記電話番号をご     に     に     取     に     取     に     取     に     取     に     取     に     ア     に     、     に     、     に     、     に     、     に     、     、     、     、     、     に     、     、     、     、     、     、     、     、     、     、     、     、     、     、     、     、     、     、     、     、     、     、     、     、     、     、     、     、     、     、     、     、     、     、     、     、     、     、     、     、     、     、     、     、     、     、     、     、     、     、     、     、     、     、     、     、     、     、     、     、     、     、     、     、     、     、     、     、     、     、     、     、     、     、     、     、     、     、     、     、     、     、     、     、     、     、     、     、     、     、     、     、     、     、     、     、     、     、     、     、     、     、     、     、     、     、     、     、     、     、     、     、     、     、     、     、     、     、     、     、     、     、     、     、     、     、     、     、     、     、     、     、     、     、     、     、     、     、     、     、     、     、     、     、     、     、     、     、     、     、     、     、     、     、     、     、     、     、     、     、     、     、     、     、     、     、     、     、     、     、     、     、     、     、     、     、     、     、     、     、     、     、     、     、     、     、     、     、     、     、     、     、     、     、     、     、     、     、     、     、     、     、     、     、     、     、     、     、     、     、     、     、     、     、     、     、     、     、     、     、     、     、     、     、     、     、     、     、     、     、     、     、     、     、     、     、     、     、     、     、     、     、     、     、     、     、     、     、     、     、     、     、     、     、     、     、     、     、     、     、     、     、     、     、     、     、     、     、     、     、     、     、     、     、     、     、     、     、     、     、     、     、     、     、     、     、     、     、     、     、                                                                                                    | はす。詳しては<br>toドアサービ<br>自宅へお届け<br>デTtoドアサー<br>利用できない<br>Ptoドアサート                                                                                                    | ト記のエフソクのホームページでご確認ください。<br>ス)とはお客様のご希望日に、ご指定の場所へ、指定業者が修理品をおう取りにお伺<br>する有償サービスです。*梱包は業者が行います。<br>-ビス)受付電話 <b>050-3155-7150</b><br>い場合は、0263-86-9995へお問い合わせください。<br>ごス)について詳しくは、エブノンのホームページでご確認ください。http://www.epso                                                                                                    | ]いし、<br>                                                                 |
| *ー                                                                                                    | はす。詳しては<br>toドアサービ<br>う宅へお届け<br>デToドアサー<br>利用できない<br>アtoドアサート<br>く <b>ーション</b> 1                                                                                                    | ト記のエノソクのホームヘークでご確認ください。<br>ス)とはお客様のご希望日に、ご指定の場所へ、指定業者が修理品をお引取りにお伺<br>する有償サービスです。*梱包は業者が行います。<br>-ビス)受付電話 <b>050-3155-7150</b><br>い場合は、0263-86-9995へお問い合わせください。<br>ごス)について詳しくは、エブノンのホームページでご確認ください。http://www.epso<br>センター 製品に関するご質問・ご相談に電話でお答えします。                                                                                                    | ]いし、<br>                                                                 |
| 一副初線776度増加に2010<br>引取修理サービス(ドア)<br>多理完了後弊社からご<br>引取修理サービス(ド<br>の)上記電話番号をご<br>続引取修理サービス(ド)<br>エプソンインフォン<br>050-3155-8                                                                                                    | はす。詳しては<br>toドアサービ<br>当宅へお届け<br>デtoドアサー<br>利用できない<br>アtoドアサー<br>くーション1                                                                                                    | ト記のエクソクのホームヘークでご確認ください。<br>ス)とはお客様のご希望日に、ご指定の場所へ、指定業者が修理品をお引取りにお伺<br>する有償サービスです。*梱包は業者が行います。<br>-ビス)受付電話 <b>050-3155-7150</b><br>い場合は、0263-86-9995へお問い合わせください。<br>ごス)について詳しくは、エブソンのホームページでご確認ください。http://www.epso<br>センター 製品に関するご質問・ご相談に電話でお答えします。                                                                                                    | ]ໄປປີ.<br>n.jp/support/                                                  |
| 一副初線77歳裡からでも  「取修理サービス(ドア  多理完了後弊社からでも  う即修理サービス(ド)  しま記電話番号をご  ら同取修理サービス(ド)  エプソンインフォン  050-3155-8  し上記電話番号をご                                                                                                    | は<br>い<br>に<br>い<br>に<br>で<br>た<br>で<br>た<br>で<br>た<br>で<br>た<br>で<br>た<br>で<br>た<br>で<br>た<br>で<br>た<br>で<br>た<br>で<br>た<br>で<br>た<br>で<br>た<br>で<br>た<br>で<br>た<br>で<br>た<br>で<br>た<br>で<br>た<br>で<br>た<br>で<br>た<br>で<br>た<br>で<br>た<br>で<br>し<br>っ<br>で<br>っ<br>た<br>の<br>お<br>届<br>に<br>う<br>に<br>つ<br>ち<br>の<br>に<br>で<br>た<br>で<br>た<br>で<br>し<br>っ<br>で<br>た<br>た<br>で<br>し<br>っ<br>で<br>た<br>た<br>で<br>し<br>っ<br>で<br>た<br>た<br>い<br>で<br>し<br>っ<br>で<br>た<br>な<br>い<br>で<br>た<br>な<br>い<br>で<br>た<br>な<br>い<br>で<br>た<br>な<br>い<br>で<br>た<br>な<br>い<br>で<br>た<br>な<br>い<br>で<br>た<br>な<br>い<br>で<br>た<br>な<br>い<br>で<br>た<br>な<br>い<br>で<br>た<br>た<br>で<br>し<br>っ<br>し<br>っ<br>い<br>で<br>や<br>っ<br>し<br>っ<br>い<br>で<br>や<br>し<br>し<br>っ<br>つ<br>し<br>し<br>っ<br>つ<br>し<br>し<br>っ<br>つ<br>し<br>し<br>っ<br>つ<br>し<br>し<br>っ<br>つ<br>し<br>し<br>っ<br>つ<br>し<br>し<br>つ<br>し<br>し<br>つ<br>し<br>し<br>つ<br>し<br>し<br>つ<br>し<br>し<br>つ<br>し<br>し<br>つ<br>し<br>し<br>つ<br>し<br>し<br>し<br>し<br>つ<br>し<br>し<br>し<br>し<br>し<br>つ<br>し<br>し<br>し<br>し<br>し<br>し<br>し<br>し<br>し<br>し<br>し<br>し<br>し                                                                                                    | ト記のエノソクのホームヘークでご確認ください。<br>ス)とはお客様のご希望日に、ご指定の場所へ、指定業者が修理品をお引取りにお伺<br>する有償サービスです。*梱包は業者が行います。<br>-ビス)受付電話 <b>050-3155-7150</b><br>い場合は、0263-86-9995へお問い合わせください。<br>ごス)について詳しくは、エブソンのホームページでご確認ください。http://www.epso<br>センター 製品に関するご質問・ご相談に電話でお答えします。<br>                                                                                                    | ]ໄປປີ.<br>n.jp/support/                                                  |
| 一副23家77機僅かこさい<br>計取修理サービス(ドア<br>多理完了後弊社からご<br>引取修理サービス(ド<br>の上記電話番号をご<br>時取修理サービス(ド<br>こ<br>てプソンインフォン<br>050-3155-8<br>の上記電話番号をご<br>番入ガイドインフォ                                                                                                    | は<br>い<br>に<br>い<br>に<br>で<br>た<br>い<br>に<br>で<br>た<br>で<br>た<br>に<br>で<br>た<br>で<br>た<br>で<br>し<br>っ<br>で<br>た<br>で<br>た<br>い<br>で<br>た<br>で<br>た<br>い<br>で<br>や<br>ー<br>し<br>く<br>で<br>た<br>で<br>た<br>で<br>た<br>で<br>し<br>つ<br>し<br>で<br>た<br>で<br>や<br>っ<br>し<br>し<br>で<br>た<br>で<br>た<br>で<br>し<br>し<br>で<br>た<br>で<br>た<br>で<br>し<br>し<br>で<br>し<br>し<br>し<br>で<br>し<br>し<br>で<br>し<br>し<br>し<br>で<br>し<br>し<br>し<br>し<br>し<br>し<br>し<br>し<br>し<br>し<br>し<br>し<br>し                                                                                                    | <ul> <li>ト記のエノソクのホームページでご確認ください。</li> <li>ス)とはお客様のご希望日に、ご指定の場所へ、指定業者が修理品をお引取りにお伺する有償サービスです。*梱包は業者が行います。</li> <li>-ビス)受付電話050-3155-7150</li> <li>小場合は、0263-86-9995へお問い合わせください。</li> <li>ごス)について詳しくは、エブノンのホームページでご確認ください。http://www.epso</li> <li>センター 製品に関するご質問・ご相談に電話でお答えします。</li> <li>場合は、042-585-8582へお問い合わせください。</li> <li>製品の購入をお考えになっている方の専用窓口です。製品の機能や仕様など、お気軽</li> </ul>                                                                                                    | ]いし、<br>n.jp/support/                                                    |
| <ul> <li>一副以るの、大阪健心にという。</li> <li>小阪健理サービス(ドア)</li> <li>今日取修理サービス(ドア)</li> <li>今日取修理サービス(ドア)</li> <li>今日取修理サービス(ドア)</li> <li>「ログソンインフォン<br/>050-3155-8</li> <li>一上記電話番号をご称<br/>員入ガイドインフォ</li> <li>050-3155-8</li> </ul>                                                                                                    | は<br>い<br>に<br>で<br>た<br>い<br>に<br>で<br>た<br>で<br>た<br>で<br>た<br>に<br>で<br>た<br>で<br>た<br>で<br>た<br>で<br>た<br>で<br>た<br>で<br>た<br>で<br>た<br>で<br>た<br>で<br>た<br>で<br>た<br>で<br>た<br>で<br>た<br>で<br>た<br>で<br>た<br>で<br>た<br>で<br>し<br>で<br>で<br>た<br>で<br>た<br>で<br>た<br>で<br>た<br>で<br>た<br>で<br>し<br>で<br>で<br>た<br>た<br>で<br>し<br>で<br>で<br>た<br>た<br>い<br>で<br>た<br>で<br>た<br>い<br>で<br>た<br>で<br>た<br>い<br>で<br>た<br>で<br>た<br>い<br>で<br>た<br>で<br>た<br>い<br>で<br>た<br>で<br>し<br>っ<br>で<br>た<br>な<br>い<br>で<br>た<br>な<br>い<br>で<br>た<br>な<br>い<br>で<br>た<br>な<br>い<br>で<br>や<br>っ<br>し<br>っ<br>で<br>た<br>な<br>い<br>で<br>や<br>っ<br>し<br>っ<br>た<br>い<br>で<br>や<br>ー<br>し<br>し<br>っ<br>や<br>い<br>で<br>や<br>ー<br>し<br>し<br>っ<br>や<br>し<br>い<br>で<br>や<br>っ<br>し<br>っ<br>し<br>っ<br>い<br>で<br>や<br>っ<br>し<br>っ<br>し<br>っ<br>し<br>っ<br>し<br>っ<br>し<br>っ<br>し<br>っ<br>し<br>っ<br>し<br>っ<br>し<br>っ<br>し<br>っ<br>し<br>っ<br>し<br>っ<br>し<br>っ<br>し<br>っ<br>し<br>っ<br>し<br>っ<br>し<br>っ<br>し<br>っ<br>し<br>っ<br>し<br>っ<br>し<br>っ<br>し<br>っ<br>し<br>っ<br>し<br>っ<br>っ<br>い<br>っ<br>し<br>っ<br>し<br>っ<br>し<br>っ<br>し<br>っ<br>し<br>っ<br>っ<br>し<br>っ<br>し<br>っ<br>し<br>っ<br>し<br>っ<br>し<br>っ<br>っ<br>し<br>っ<br>っ<br>し<br>っ<br>し<br>っ<br>っ<br>っ<br>っ<br>っ<br>っ<br>っ<br>っ<br>っ<br>っ<br>っ<br>っ<br>っ                                                                                                    | <ul> <li>ト記のエノソクのホームペーシでご確認ください。</li> <li>ス)とはお客様のご希望日に、ご指定の場所へ、指定業者が修理品をお引取りにお伺する有償サービスです。*梱包は業者が行います。</li> <li>-ビス)受付電話050-3155-7150</li> <li>小場合は、0263-86-9995へお問い合わせください。</li> <li>ごス)について詳しくは、エブノンのホームページでご確認ください。http://www.epso</li> <li>センター 製品に関するご質問・ご相談に電話でお答えします。</li> <li>・場合は、042-585-8582へお問い合わせください。</li> <li>・ 製品の購入をお考えになっている方の専用窓口です。製品の機能や仕様など、お気軽</li> </ul>                                                                                                    | ]いし、<br>m.jp/support/<br>!にお電話ください。                                      |
| 一回が3家76度増かこさい<br>同酸修理サービス(ドア<br>多理完了後弊社からご言<br>引取修理サービス(ド<br>の上記電話番号をご<br>のして、<br>のして、 | はの。<br>詳しくは<br>にのドアサービ<br>当宅へお届け<br>デアtoドアサー<br>利用できない<br>アセンドアサー<br>くーション<br>100<br>1月できない<br>大ーション<br>100                                                                                                    | <ul> <li>ト記のエノソクのホームページでご確認ください。</li> <li>ス)とはお客様のご希望日に、ご指定の場所へ、指定業者が修理品をお引取りにお伺する有償サービスです。*梱包は業者が行います。</li> <li>モビス)受付電話050-3155-7150</li> <li>小場合は、0263-86-9995へお問い合わせください。</li> <li>ごス)について詳しくは、エブノンのホームページでご確認ください。http://www.epso</li> <li>センター 製品に関するご質問・ご相談に電話でお答えします。</li> <li>場合は、042-585-8582へお問い合わせください。</li> <li>製品の購入をお考えになっている方の専用窓口です。製品の機能や仕様など、お気軽</li> <li>場合は、042-585-8444へお問い合わせください。</li> </ul>                                                                                                    | いし、<br>m.jp/support/<br>Eにお電話ください。                                       |
| 一副初線77624010200<br>別取修理サービス(ドア<br>多理完了後弊社からご言<br>引取修理サービス(ド<br>の上記電話番号をご<br>の50-3155-8<br>の上記電話番号をご<br>構入ガイドインフォ<br>050-3155-8<br>の上記電話番号をご<br>の50-3155-8                                                                                                    | はの。詳しくは<br>はのドアサービー<br>ジアセのドアサー<br>利用できない<br>アセのドアサート<br>くーション1<br>066<br>リ用できない<br>メーション<br>100<br>・メーション                                                                                                    | <ul> <li>ト記のエノソクのホームヘージでご確認ください。</li> <li>ス)とはお客様のご希望日に、ご指定の場所へ、指定業者が修理品をお引取りにお伺する有償サービスです。*梱包は業者が行います。</li> <li>モビス)受付電話050-3155-7150</li> <li>小場合は、0263-86-9995へお問い合わせください。</li> <li>ビス)について詳しくは、エブノンのホームページでご確認ください。http://www.epso</li> <li>センター 製品に関するご質問・ご相談に電話でお答えします。</li> <li>場合は、042-585-8582へお問い合わせください。</li> <li>製品の購入をお考えになっている方の専用窓口です。製品の機能や仕様など、お気軽</li> <li>い場合は、042-585-8444へお問い合わせください。</li> </ul>                                                                                                    | Jいし、<br>mjp/support/<br>にお電話ください。                                        |
| 一副初調(7)病理が高さい)<br>「同じ修理サービス(ドア<br>多理完了後弊社からご)<br>う日取修理サービス(ドア<br>の上記電話番号をご)<br>ゆうしいです。<br>のちの-3155-8<br>した記電話番号をご称<br>あかけくださいます。<br>と記電話番号をごがけ<br>おかけくださいます。                                                                                                    | は<br>で<br>ます。<br>また、<br>また、<br>で<br>たいドアサービー<br>が<br>ア<br>たいドアサービー<br>、<br>で<br>きない<br>で<br>たいドアサービー<br>、<br>の<br>ちまない<br>、<br>、<br>、<br>、<br>、<br>、<br>、<br>、<br>、<br>、<br>、<br>、<br>、                                                                                                    | ト記のエクソクのホームヘークでご確認ください。<br>ス)とはお客様のご希望日に、ご指定の場所へ、指定業者が修理品をお引取りにお伺<br>する有償サービスです。*梱包は業者が行います。<br>-ビス)受付電話 <b>050-3155-7150</b><br>小場合は、0263-86-9995へお問い合わせください。<br>ごス)について詳しくは、エブソンのホームページでご確認ください。http://www.epso<br>センター 製品に関するご質問・ご相談に電話でお答えします。<br>・場合は、042-585-8582へお問い合わせください。<br>/ 製品の購入をお考えになっている方の専用窓口です。製品の機能や仕様など、お気軽<br>・場合は、042-585-8444へお問い合わせください。<br>DI株式会社の電話サービスを利用しています。<br>い場合は、携帯電話またはNTTの固定電話(一般回線)からおかけいただくか、各◎印<br>とします。                                                                                                    | JUU、<br>mjp/support/<br>Eにお電話ください。<br>Dの電話番号に                            |
| ・一副外線が構建サービス(ドア<br>学問取修理サービス(ドア<br>多理完了後弊社からご自<br>多目取修理サービス(ド<br>に)上記電話番号をご<br>が可し取修理サービス(ド<br>とプソンインフォン<br>050-3155-8<br>し上記電話番号をご称<br>本記電話番号をご称<br>上記電話番号をご称<br>よ記電話番号をご称<br>がすいけくださいますよ<br>ジョールーム *詳細                                                                                                    | はの。詳しくは<br>はのドアサービゴ<br>当宅へお届けービゴ<br>利用できない<br>アセッドアサート<br>くーション<br>100<br>1月できない<br>は、ーション<br>100<br>1月できない<br>話番号はKD<br>和しただけなな<br>いただけない<br>いれ                                                                                                    | ト部のエノソクのホームヘーンでご確認ください。<br>ス)とはお客様のご希望日に、ご指定の場所へ、指定業者が修理品をお引取りにお伺<br>する有償サービスです。*梱包は業者が行います。<br>-ビス)受付電話 <b>050-3155-7150</b><br>小場合は、0263-86-9995へお問い合わせください。<br>ごス)について詳しくは、エブソンのホームページでご確認ください。http://www.epso<br>センター 製品に関するご質問・ご相談に電話でお答えします。<br>・場合は、042-585-8582へお問い合わせください。<br>/ 製品の購入をお考えになっている方の専用窓口です。製品の機能や仕様など、お気軽<br>い場合は、042-585-8444へお問い合わせください。<br>DI株式会社の電話サービスを利用しています。<br>い場合は、携帯電話またはNTTの固定電話(一般回線)からおかけいただくか、各©印<br>とします。<br>-ジでもご確認いただけます。 http://www.epson.jp/showroom/                                                                                                    | Jいし、<br>m,jp/support/<br>Eにお電話ください。<br>Dの電話番号に                           |
| ・一副外線が構建サービス(ドア<br>学問取修理サービス(ドア<br>多理完了後弊社からご<br>う取修理サービス(ド<br>こま電話番号をご<br>時間修理サービス(ド<br>エプソンインフォン<br>050-3155-8<br>し上記電話番号をご<br>本<br>た記で始まる電<br>上記電話番号をご<br>した記電話番号をご<br>した記で始まる電<br>上記電話番号をご<br>た記の50で始まる電<br>上記電話番号をご<br>が<br>カンけくださいます。<br>ショールーム *詳細<br>エプソンスクエア新宿                                                                                                    | はの。非くしま<br>はのドアサービー<br>当宅へお届けービー<br>利用できない<br>アセッドアサート<br>くーション1<br>0066<br>川用できない<br>小メーション<br>100<br>記番号はKD<br>用いただけなな<br>いかが<br>記番号にない<br>記番号にない<br>記番号にない<br>に、<br>たがただけなない                                                                                                    | ト部のエノソクのホームヘーンでご確認ください。<br>ス)とはお客様のご希望日に、ご指定の場所へ、指定業者が修理品をお引取りにお伺<br>する有償サービスです。*梱包は業者が行います。<br>-ビス)受付電話 <b>050-3155-7150</b><br>小場合は、0263-86-9995へお問い合わせください。<br>ごス)について詳しくは、エブソンのホームページでご確認ください。http://www.epso<br>センター 製品に関するご質問・ご相談に電話でお答えします。<br>                                                                                                    | いし、<br>m,jp/support/<br>にお電話ください。<br>の電話番号に                              |
| 一副初線7762世の一ビス(ドア<br>学問取修理サービス(ドア<br>多理完了後弊社からごじ<br>多目取修理サービス(ド<br>こ日取修理サービス(ド<br>にプソンインフォン<br>050-3155-8<br>③上記電話番号をご称<br>う上記電話番号をご称<br>し上記電話番号をご称<br>上記電話番号をご称<br>上記電話番号をご称<br>した記で始まる電<br>上記電話番号をごが<br>おかけくださいます。<br>ジョールーム *詳細<br>こプソンスクエア新宿                                                                                                    | はの。詳しくは<br>はのドアサービナ<br>デアセドアサー<br>利用できない<br>クロ66<br>リ用できない<br>大ーション<br>100<br>100<br>100<br>話番号はKD<br>にただけない<br>はホームペー<br>〒16<br>【開館                                                                                                    | <ul> <li>ト記のエノソクのホームページでご確認ください。</li> <li>ス)とはお客様のご希望日に、ご指定の場所へ、指定業者が修理品をおう取りにお伺する有償サービスです。*梱包は業者が行います。</li> <li>モビス)受付電話<b>050-3155-7150</b></li> <li>小場合は、0263-86-9995へお問い合わせください。</li> <li>ビス)について詳しくは、エブノンのホームページでご確認ください。http://www.epso</li> <li>センター 製品に関するご質問・ご相談に電話でお答えします。</li> <li>センター 製品に関するご質問・ご相談に電話でお答えします。</li> <li>レ場合は、042-585-8582へお問い合わせください。</li> <li>ノ 製品の購入をお考えになっている方の専用窓口です。製品の機能や仕様など、お気軽</li> <li>い場合は、042-585-8444へお問い合わせください。</li> <li>ロはないます。</li> <li>い場合は、4042-585-8444へお問い合わせください。</li> <li>ロはないます。</li> <li>・ジでもご確認いただけます。</li> <li>トttp://www.epson.jp/showroom/<br/>50-8324</li> <li>東京都新宿区西新宿6-24-1</li> <li>西新宿三井ビル1F</li> <li>3時間】月曜日~金曜日</li> <li>10:00~17:00(祝日、弊社指定休日を除く)</li> </ul>                                                                                                    | Jいし、<br>mjp/support/<br>Eにお電話ください。                                       |
| ・一副外線スク機構のことし<br>引取修理サービス(ドグ<br>多理完了後弊社からご言<br>引取修理サービス(ド<br>と記電話番号をご<br>時間の修理サービス(ド<br>エプソンインフォン<br>050-3155-8<br>し上記電話番号をご称<br>満入ガイドインフォ<br>050-3155-8<br>し上記電話番号をご称<br>法記電話番号をご称<br>た記の50で始まる電<br>上記電話番号をご称<br>おかけくださいますよ<br>ジョールーム *詳細<br>にブソンスクエア新宿<br>MyEPSON                                                                                                    | はの。非くしません。<br>はのドアサービナ<br>ジアセのドアサー<br>利用できない<br>アセのドアサーセ<br>くーション<br>100<br>・メーション<br>100<br>・メーション<br>100<br>・メーション<br>100<br>・メーション<br>100<br>・メーション<br>100<br>・メーション<br>100<br>・、<br>100<br>・、<br>100<br>・ 、<br>100<br>・ 、<br>100<br>100<br>・ 、<br>100<br>・ 、<br>100<br>・ 、<br>100<br>・ 、<br>100<br>・ 、<br>100<br>・ 、<br>100<br>・ 、<br>100<br>・ 、<br>100<br>・ 、<br>100<br>・ 、<br>100<br>・ 、<br>100<br>・ 、<br>100<br>・ 、<br>100<br>100<br>100<br>100<br>100<br>100<br>100<br>10 | <ul> <li>ト記のエノソクのホームへーンでご確認ください。</li> <li>ス)とはお客様のご希望日に、ご指定の場所へ、指定業者が修理品をおう取りにお伺する有償サービスです。*梱包は業者が行います。</li> <li>モビス)受付電話<b>050-3155-7150</b></li> <li>小場合は、0263-86-9995へお問い合わせください。</li> <li>ビス)について詳しくは、エブノンのホームページでご確認ください。http://www.epso</li> <li>センター 製品に関するご質問・ご相談に電話でお答えします。</li> <li>センター 製品に関するご質問・ご相談に電話でお答えします。</li> <li>レ場合は、042-585-8582へお問い合わせください。</li> <li>レ場合は、042-585-8582へお問い合わせください。</li> <li>レ場合は、042-585-8444へお問い合わせください。</li> <li>ロ時入をお考えになっている方の専用窓口です。製品の機能や仕様など、お気軽</li> <li>い場合は、携帯電話またはNTTの固定電話(一般回線)からおかけいただくか、各◎印とします。</li> <li>シンでもご確認いただけます。</li> <li>http://www.epson.jp/showroom/</li> <li>50-8324 東京都新宿区西新宿6-24-1 西新宿三井ビル1F</li> <li>時間】月曜日~金曜日 10:00~17:00(祝日、弊社指定休日を除く)</li> </ul>                                                                                                    | jいし、<br>mjp/support/<br>にお電話ください。<br>1の電話番号に                             |
| ・一副外線が構建サービス(ドア<br>影取修理サービス(ドア<br>多理完了後弊社からご言<br>引取修理サービス(ドア<br>と記電話番号をごき<br>時間の修理サービス(ドア<br>とプソンインフォン<br>050-3155-8<br>し上記電話番号をごず<br>構入ガイドインフォ<br>050-3155-8<br>し上記電話番号をごず<br>た記の50で始まる電<br>上記電話番号をごず<br>おかけくださいます。<br>ショールーム *詳細<br>にプソンスクエア新宿<br>MSEPSON<br>にプソン製品をご愛用の<br>ちずすめ最新情報をお<br>さあ、今すぐアクセスし                                                                                                    | はの。非サービッション<br>「アロドアサート<br>「アロドアサート<br>「アロドアサート<br>「日の「アサート<br>「日の「アサート<br>「日の」<br>「日の」<br>「」<br>「」の<br>「」の<br>「」の<br>「」の<br>「」の<br>「」の<br>「」                                                                                                    | <ul> <li>ト記のエノソクのホームヘーンでご確認ください。</li> <li>ス)とはお客様のご希望日に、ご指定の場所へ、指定業者が修理品をおう取りにお信する有償サービスです。*梱包は業者が行います。</li> <li>ービス)受付電話<b>050-3155-7150</b></li> <li>小場合は、0263-86-9995へお問い合わせください。</li> <li>ごス)について詳しくは、エブノンのホームページでご確認ください。http://www.epso</li> <li>センター 製品に関するご質問・ご相談に電話でお答えします。</li> <li>リ場合は、042-585-8582へお問い合わせください。</li> <li>火 製品の購入をお考えになっている方の専用窓口です。製品の機能や仕様など、お気軽</li> <li>い場合は、042-585-8444へお問い合わせください。</li> <li>ロド株式会社の電話サービスを利用しています。</li> <li>い場合は、携帯電話またはNTTの固定電話(一般回線)からおかけいただくか、各〇印とします。</li> <li>ージでもご確認いただけます。</li> <li>http://www.epson.jp/showroom/</li> <li>30-8324、東京都新宿区西新宿ら-24-1 西新宿三井ビル1F</li> <li>3時間】月曜日~金曜日 10:00~17:00(祝日、弊社指定休日を除く)</li> <li>ちでない方も、エブソンに興味をお持ちの方への会員制情報提供サービスです。おり、クレッセの目的に、</li> </ul>                                                                                                    | いし、                                                                      |
| ・一副外線の大機構のこという<br>別取修理サービス(ドグ<br>多理完了後弊社からご言<br>引取修理サービス(ドグ<br>と記電話番号をご<br>時間取修理サービス(ドブ<br>エプソンインフォン<br>050-3155-8<br>した記電話番号をご称<br>構入ガイドインフォ<br>050-3155-8<br>した記電話番号をご称<br>た記の50で始まる電<br>上記の50で始まる電<br>上記の50で始まる電<br>上記の50で始まる電<br>上記の50で始まる電<br>した記電話番号をご称<br>おかけくださいますよ<br>ジョールーム *詳細<br>にプソンスクエア新宿<br><b>MyEPSON</b><br>にプソン製品をご愛用(<br>時すすめ最新情報をお<br>たる、今ずぐアクセスして<br>インターネットでア?                                                                                                    | は<br>で<br>、<br>市<br>で<br>た<br>い<br>に<br>で<br>た<br>い<br>に<br>で<br>た<br>い<br>に<br>で<br>た<br>い<br>に<br>で<br>た<br>い<br>に<br>で<br>た<br>い<br>に<br>で<br>た<br>い<br>に<br>で<br>た<br>い<br>に<br>で<br>た<br>い<br>に<br>で<br>た<br>い<br>に<br>で<br>た<br>い<br>に<br>で<br>た<br>い<br>に<br>で<br>た<br>い<br>に<br>で<br>た<br>い<br>に<br>で<br>き<br>な<br>い<br>い<br>に<br>で<br>き<br>な<br>い<br>い<br>に<br>で<br>き<br>な<br>い<br>い<br>た<br>の<br>で<br>き<br>な<br>い<br>い<br>に<br>、<br>た<br>い<br>、<br>の<br>に<br>、<br>つ<br>い<br>に<br>、<br>つ<br>い<br>に<br>、<br>つ<br>い<br>に<br>、<br>つ<br>い<br>い<br>、<br>の<br>い<br>、<br>の<br>い<br>、<br>の<br>い<br>、<br>の<br>い<br>、<br>の<br>い<br>、<br>の<br>い<br>、<br>の<br>い<br>、<br>の<br>い<br>、<br>の<br>い<br>い<br>、<br>い<br>い<br>、<br>い<br>い<br>、<br>い<br>い<br>、<br>の<br>の<br>で<br>き<br>な<br>い<br>い<br>、<br>い<br>い<br>い<br>い<br>い<br>い<br>い<br>い<br>い<br>い<br>い<br>い<br>い                                                                                                    | <ul> <li>トポのエノソクのホームヘーンでご確認ください。</li> <li>ス)とはお客様のご希望日に、ご指定の場所へ、指定業者が修理品をお引取りにお伺する有償サービスです。*梱包は業者が行います。</li> <li>ービス)受付電話<b>050-3155-7150</b></li> <li>小場合は、0263-86-9995へお問い合わせください。</li> <li>ビス)について詳しくは、エブソンのホームページでご確認ください。http://www.epso</li> <li>センター 製品に関するご質問・ご相談に電話でお答えします。</li> <li>マンター 製品に関するご質問・ご相談に電話でお答えします。</li> <li>場合は、042-585-8582へお問い合わせください。</li> <li>ノ 製品の購入をお考えになっている方の専用窓口です。製品の機能や仕様など、お気軽</li> <li>い場合は、042-585-8444へお問い合わせください。</li> <li>DI株式会社の電話サービスを利用しています。</li> <li>い場合は、携帯電話またはNTTの固定電話(一般回線)からおかけいただくか、各◎印とします。</li> <li>シブでもご確認いただけます。</li> <li>http://www.epson.jp/showroom/</li> <li>50-8324 東京都新宿区西新宿6-24-1 西新宿三井ビル1F</li> <li>時間]月曜日~金曜日 10:00~17:00(祝日、弊社指定休日を除く)</li> <li>ちでない方も、エブソンに興味をお持ちの方への会員制情報提供サービスです。おりノッターをもっと楽しくお使しいただくお手伝いをします。製品購入後のユーザー登よう。</li> <li>カンタンな質問に</li> <li>カンタンな質問に</li> </ul>                                                               | 別いし、                                                                     |
|                                                                                                    | はのドードは、<br>はのドアサービード<br>にのドアサート<br>にのドアサート<br>にのド<br>のの<br>にのた<br>のの<br>にのた<br>のの<br>にのた<br>のの<br>にのた<br>のの<br>にのた<br>のの<br>にのた<br>のの<br>にのた<br>のの<br>にのた<br>のの<br>にのた<br>のの<br>のの<br>にのた<br>のの<br>のの<br>にのた<br>のの<br>のの<br>のの<br>のの<br>のの<br>のの<br>のの<br>のの<br>のの                                                                                                    | <ul> <li>トポのコノソクのホームヘージでご確認ください。</li> <li>ス)とはお客様のご希望日に、ご指定の場所へ、指定業者が修理品をおう取りにお伺する有償サービスです。*梱包は業者が行います。</li> <li>ービス)受付電話<b>050-3155-7150</b></li> <li>小場合は、0263-86-9995へお問い合わせください。</li> <li>ごス)について詳しくは、エブノンのホームページでご確認ください。http://www.epso</li> <li>センター 製品に関するご質問・ご相談に電話でお答えします。</li> <li>レタクー 製品に関するご質問・ご相談に電話でお答えします。</li> <li>小場合は、042-585-8582へお問い合わせください。</li> <li>イ 製品の購入をお考えになっている方の専用窓口です。製品の機能や仕様など、お気軽</li> <li>い場合は、042-585-8444へお問い合わせください。</li> <li>ロド株式会社の電話サービスを利用しています。</li> <li>い場合は、携帯電話またはNITの固定電話(一般回線)からおかけいただくか、各◎印とします。</li> <li>ージでもご確認いただけます。</li> <li>トttp://www.epson.jp/showroom/</li> <li>50-8324 東京都新宿区西新宿6-24-1 西新宿三井ビル1F</li> <li>3時間】月曜日~金曜日 10:00~17:00(祝日、弊社指定休日を除く)</li> <li>ちでない方も、エブソンに興味をお持ちの方への会員制情報提供サービスです。おりンターをもっと楽しくお使いいただくお手伝いをします。製品購入後のユーザー登よう。</li> <li>カンタンな質問に会員登録。</li> <li>デブソンダイレクト(ホームページアドレス http://www.epson.jp/shop からださい。(2013年12日現在)</li> </ul> | <ul> <li>しいし、</li> <li>(1) (1) (1) (1) (1) (1) (1) (1) (1) (1)</li></ul> |

ビジネス(インク)2013.12